## Nova MEOBox Android TV 4K

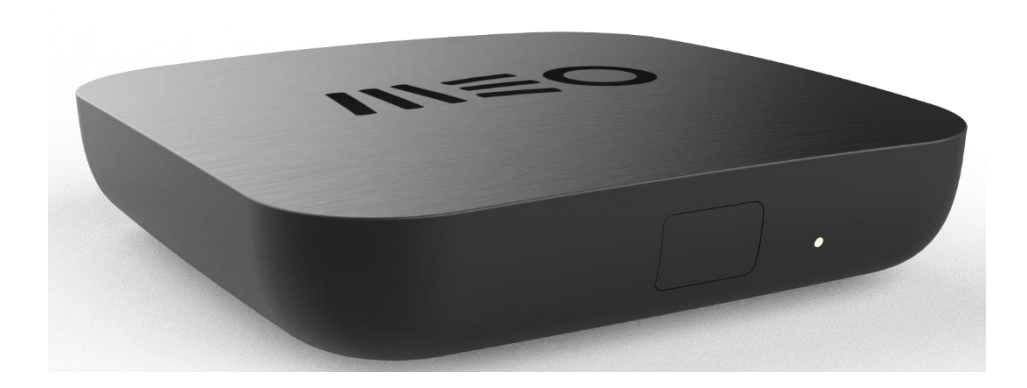

### STB4K WI-FI ANDROID S/DISCO SGCM DIW377

### **Características da DIW377**

- Sistema Operativo Android TV 12
- Resolução imagem 4K HDR10 (APP MEO em Full HD 1080p)
- Funciona em modo Cloud DVR
- Pode ser instalada como 1ª, 2ª, 3ª ou 4ª Box
- Ligação Fast ethernet (10/100Base-T RJ-45)
- Permite ligação por Wi-Fi 6 (802.11ax)
- Som Dolby Digital Plus
- Acesso a todas as apps disponíveis na Google Play Store
- Chromecat Built in para partilha de conteúdos de smartphones para a TV
- Bluetooth 5.0
- Processador Broadcom BCM72127
- Memória RAM 3 GB LpDDR4
- Armazenamento 16 GB (para APPs e conteúdos utilisador)
- Dimensões 11 cm x 11 cm x 2,4 cm
- Consumo máximo 12W
- Caixa da Box ecológica com selo de certificação FSC

### Box exclusiva para MEO Fibra com Internet fixa

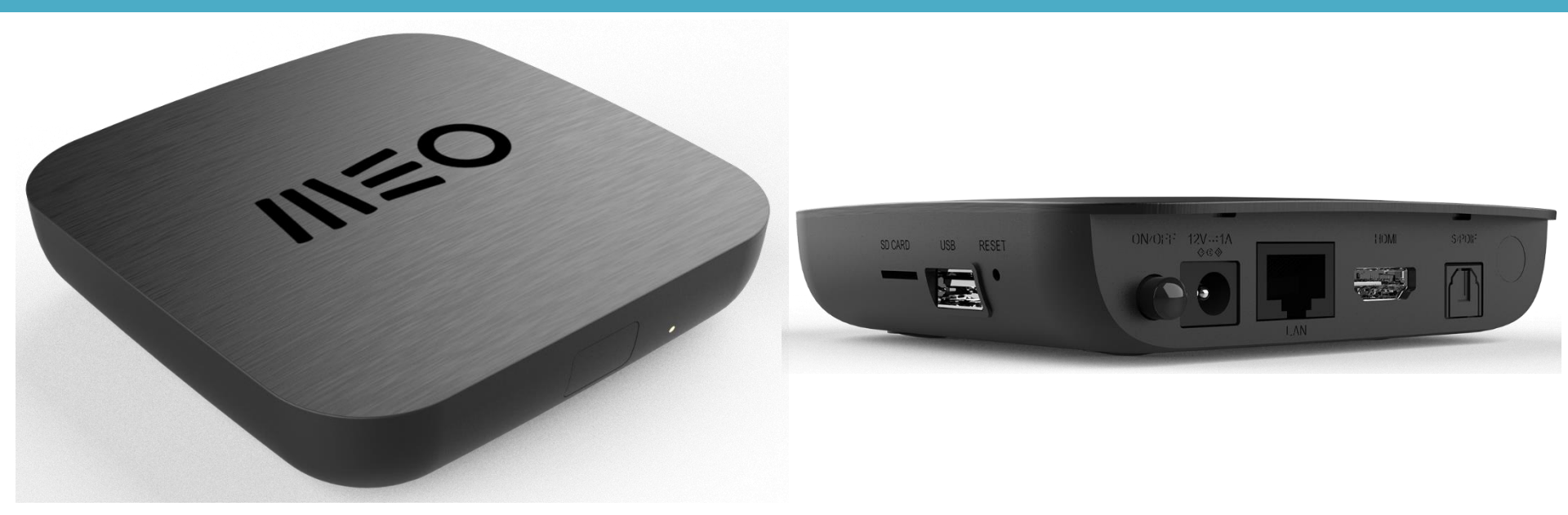

- Disponibiliza interface app MEO diferente das MEOBoxs tradicionais
- Usa um comando Bluetooth que permite comandar a Box por voz
- Não tem saída TV SCART, apenas HDMI (vídeo e áudio)
- Ativa o modo Cloud DVR na conta do cliente
- Guarda o que vai dar, mas também o que já deu e ainda está nas gravações automáticas Meo (últimos 7 dias)
- Para garantir a máxima qualidade de imagem deve ser sempre que possível ligada por cabo ethernet

### A caixa é para o cliente

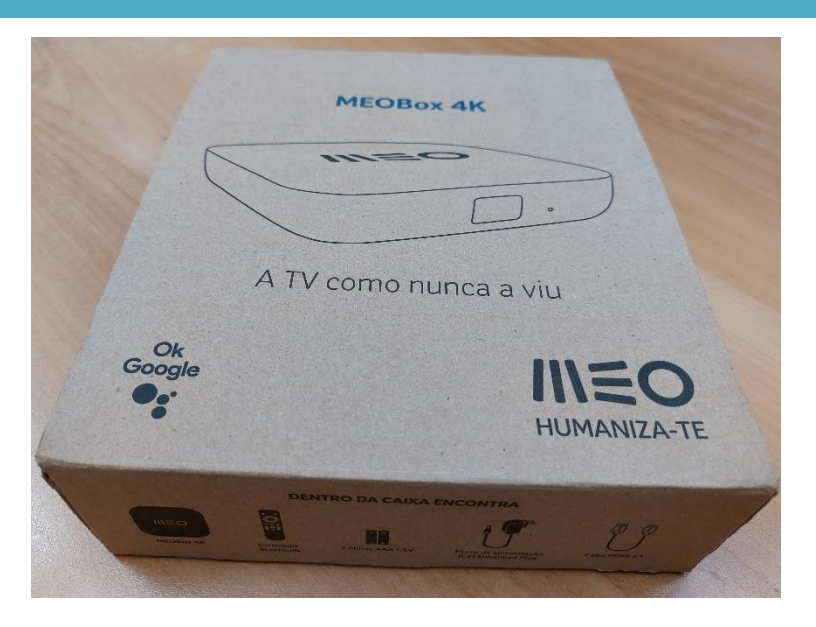

A caixa da Box contém instruções para o cliente, entregue-lha no final da instalação e indique esse facto.

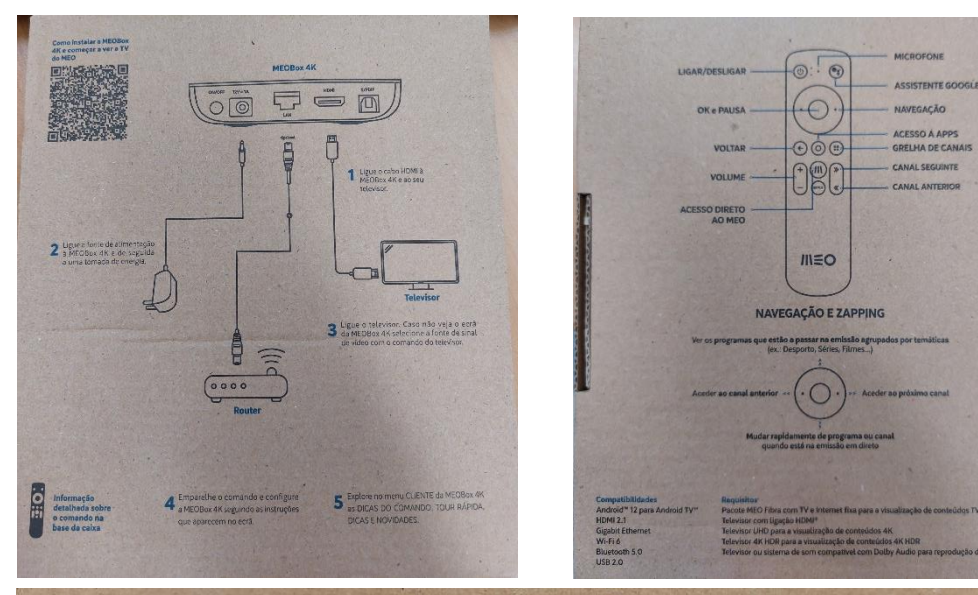

#### A TER ATENÇÃO

- A Para melhor experiência recomendamos o uso de cabo ethernet de categoria 5 ou superior (não fornecido). Ligue-o à porta ETHERNET da MEOBox 4K e a uma das primeiras portas LAN do router.
- B Em DEFINIÇÕES » PREFERÊNCIAS DO DISPOSITIVO » ACERCA DE » ATUALIZAÇÃO DO SISTEMA atualize a versão Android TV da sua MEOBox 4K.
- C Pode criar a sua Conta Google acedendo num smartphone, tablet ou PC a accounts.google.com/signup.
- D Se não associou a sua Conta Google à MEOBox 4K, vá a DEFINIÇÕES > CONTAS E INÍCIO SESSÃO e selecione CONTINUAR.
- E Atualize a App MEO para a última versão a partir da Google Play Store, em APPS > OBTER MAIS APLICAÇÕES e pesquisando por "MEO"
- F Para esclarecimentos adicionais, ou caso necessite de suporte, vá a https://no.meo.pt/boxandroidtv.

#### Dentro da caixa

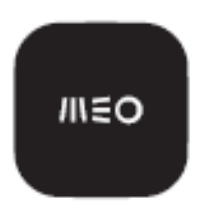

MEOBox 4K

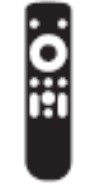

Comando

Bluetooth

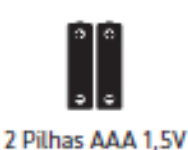

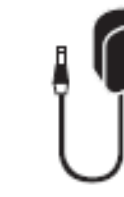

Fonte de alimentação K.21 Enhanced Plus

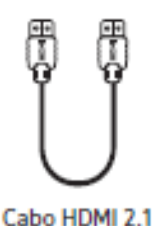

4

### DIW377 Código SAP 1700269348

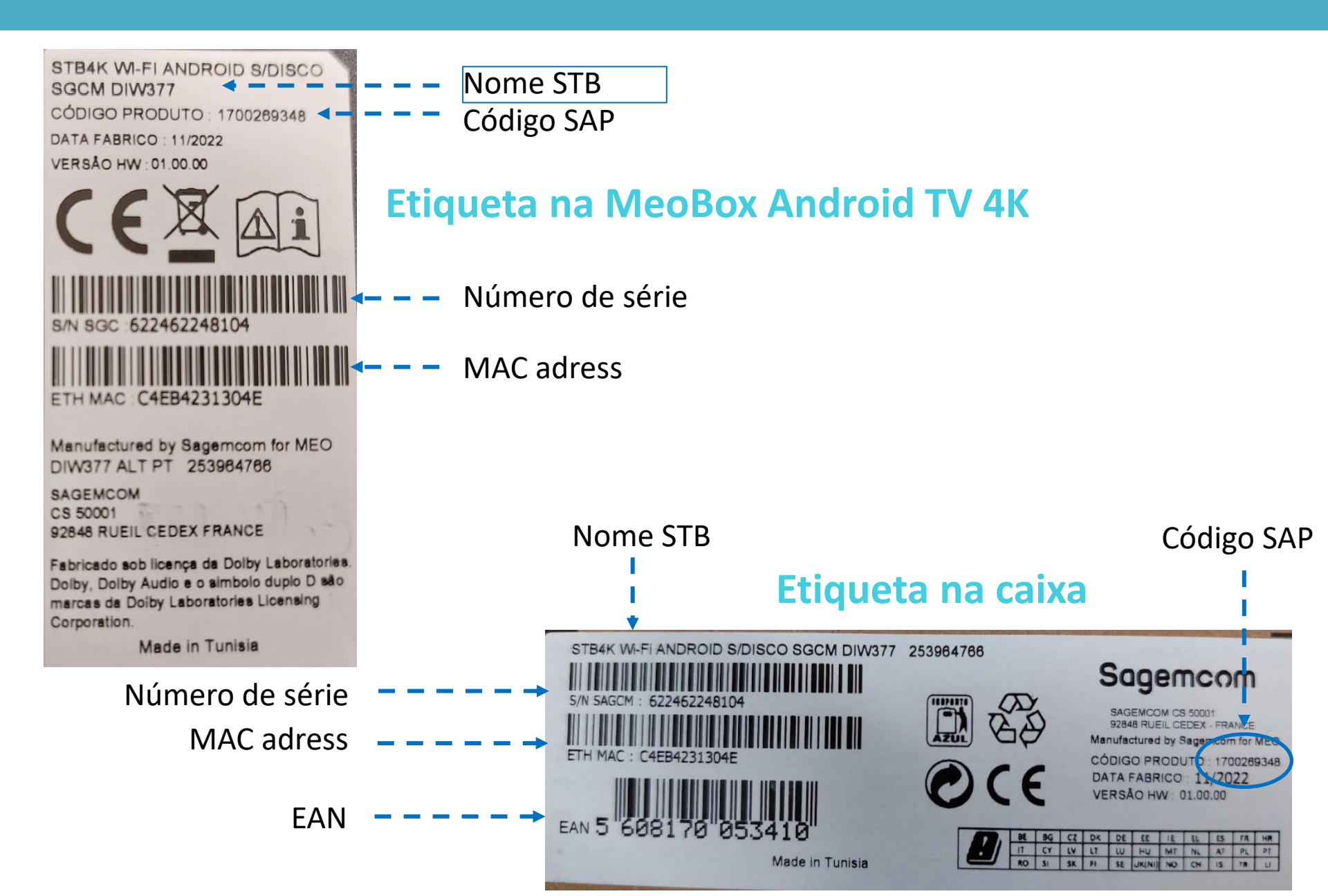

### Botões e Portas I/O

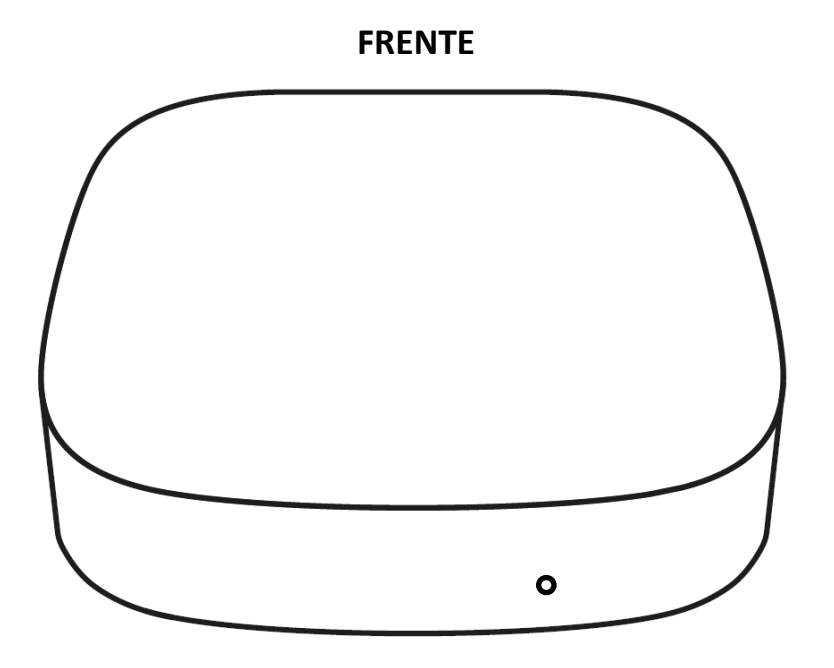

LED – Indicação Box Ligada / Standby / Desligada (branco / vermelho / apagado)

#### **BOTÕES**:

ON/OFF – Interruptor Ligar / Desligar RESET – Para restaurar as condições de fábrica (prima durante 5s)

#### 

**TRASEIRA** 

#### ENTRADAS / SAÍDAS :

12V=1A – Entrada da fonte de alimentação
LAN – Ligação Fast Ethernet 10/100 Mb/s (RJ-45)
HDMI – Saída HDMI 2.1 (tipo A) de vídeo e áudio digital
S/PIDF – Saída ótica de áudio digital

**SD CARD** – Leitor de cartões SD card **USB** – Ligação USB 2.0 tipo A (0,5A)

#### Instalar a MEOBox Android TV 4K

1. A localização da Box deve maximizar dissipação de calor.

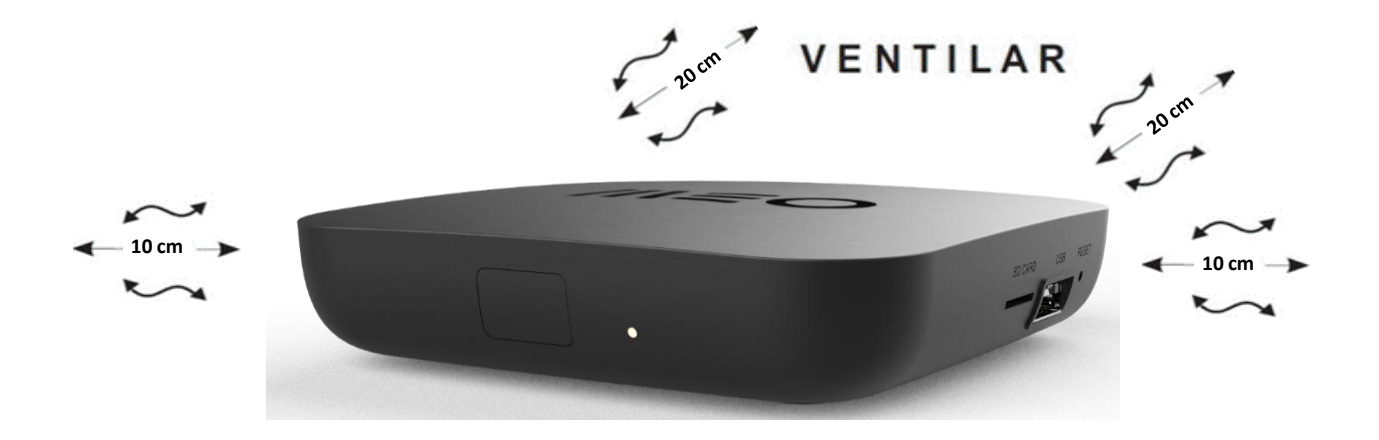

- 2. Ligue a Box por cabo ethernet sempre que possível, sobretudo se estiver muito perto ou muito longe do FiberGateway /router Dual Band
- **3. Emparelhe o comando** por bluetooth de acordo com as instruções que aparecem no ecrã da TV
- Verificar em CLICK a necessidade de instalar apenas Box(s) Android TV ou MEOBox + Box(s) Android TV

### **P&S Box Android em CLICK**

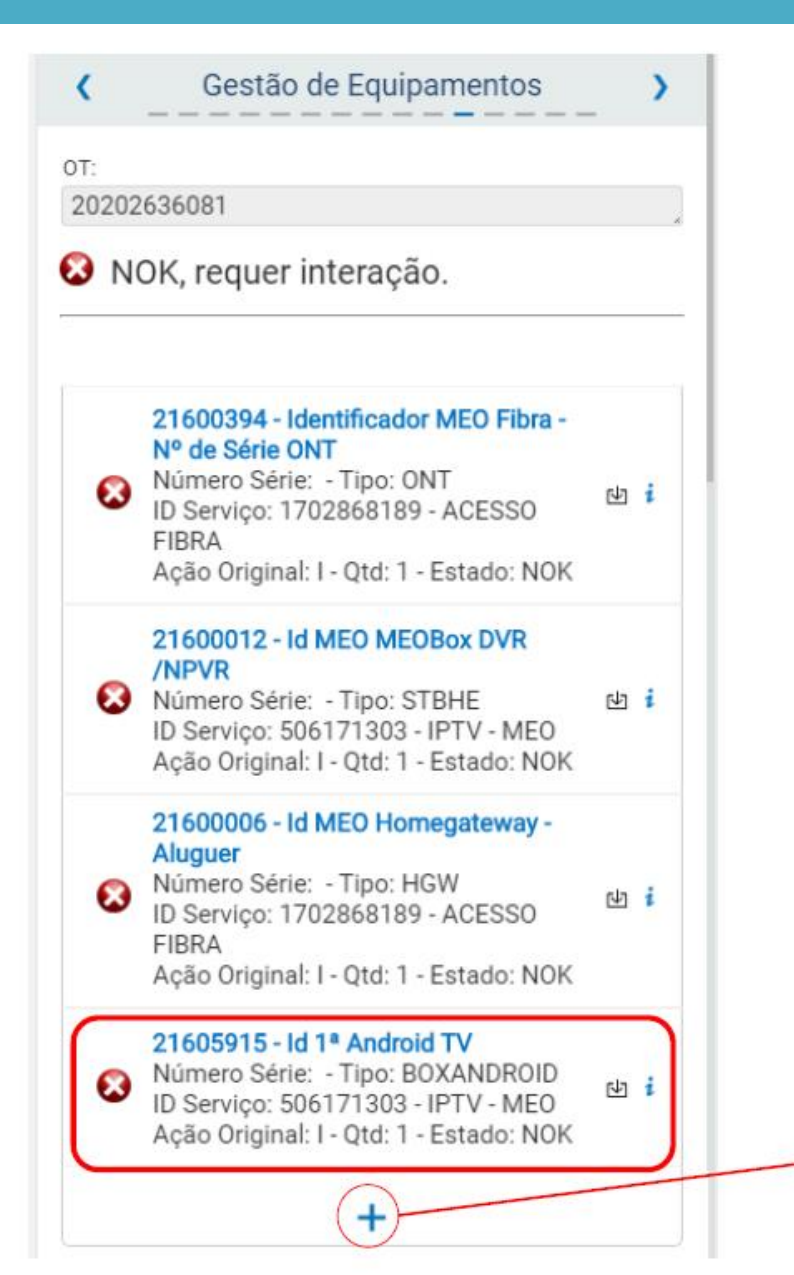

- Se na OT constarem Box Android para instalar, os respetivos P&S estarão na Tab de Gestão de Equipamentos, onde também poderão ser adicionados mais P&S de Box.
- As Box Android serão tratadas pela Autoconfiguração.

| 5  | 06171303 - IPTV - MEO                   | ~ |
|----|-----------------------------------------|---|
| Eq | quipamento                              |   |
| -  | Nenhum                                  | Ý |
| -  |                                         |   |
| 2  | 21600013 - Id MEO MEOBox sem DVR: 2ª TV |   |
| 2  | 1600162 - Id MEO MEOBox sem DVR: 3ª TV  |   |
| 2  | 1603224 - Id MEOBox Cloud DVR 1ª TV     |   |
| 2  | 1603225 - Id MEOBox Cloud DVR 2ª TV     |   |
| 2  | 1603226 - Id MEOBox Cloud DVR 3ª TV     |   |
| 2  | 21605916 - Id 2ª Android TV             |   |
| 2  | 21605917 - Id 3ª Android TV             |   |
| 2  | 21605921 - Id 4ª Android TV             |   |

#### Ligar a MEOBox Android TV 4K

 Atualize a versão Android TV pré instalada na Box em Definições > Preferências do dispositivo > Acerca de > atualização do sistema

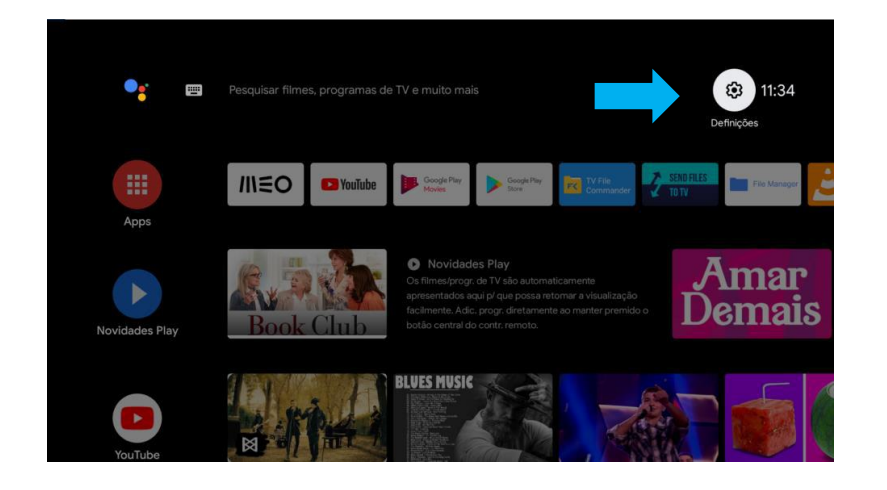

6. Sensibilize o cliente para este configurar a conta Google para assegurar as atualizações da app MEO e poder instalar aplicações da Google Play Store. Na caixa, em A TER ATENÇÃO é explicado como.

A ligação da Box por Wi-Fi deve ser feita apenas a um FiberGateway (Smart Wi-Fi ou 5 GHz) ou a um router TG789vac v2 (5 GHz).

Para ligar por Wi-Fi aceda no ecrã principal da Box a **Definições > Rede e Internet,** escolha a rede e verifique a **Intensidade do sinal.** 

Se não for Excelente [-65 dBm < RSSI < 0] e SNR > 20 dB deve ajustar a localização da Box ou do FiberGateway. Estes não devem estar dentro de armários e móveis, mesmo sem porta, nem muito perto ou muito longe um do outro.

Caso a Intensidade do sinal Wi-Fi seja muito baixa deve obrigatoriamente ligar a Box por cabo ethernet ou vender/ alugar um Extensor MEO Smart WiFi ao cliente e instalá-lo para garantir boa qualidade de imagem. 9

#### Demonstre o comando

O botão assistente Google permite **usar a voz para mudar de canal**, ajustar o volume, desligar a box, etc

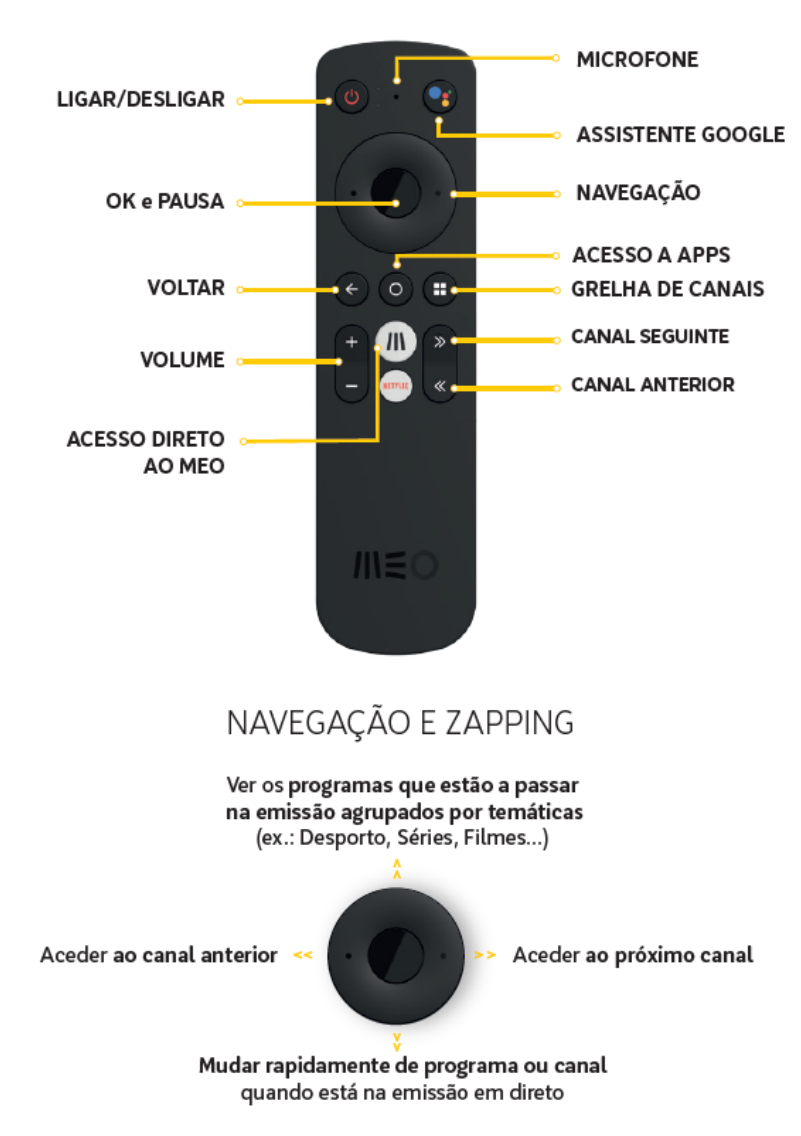

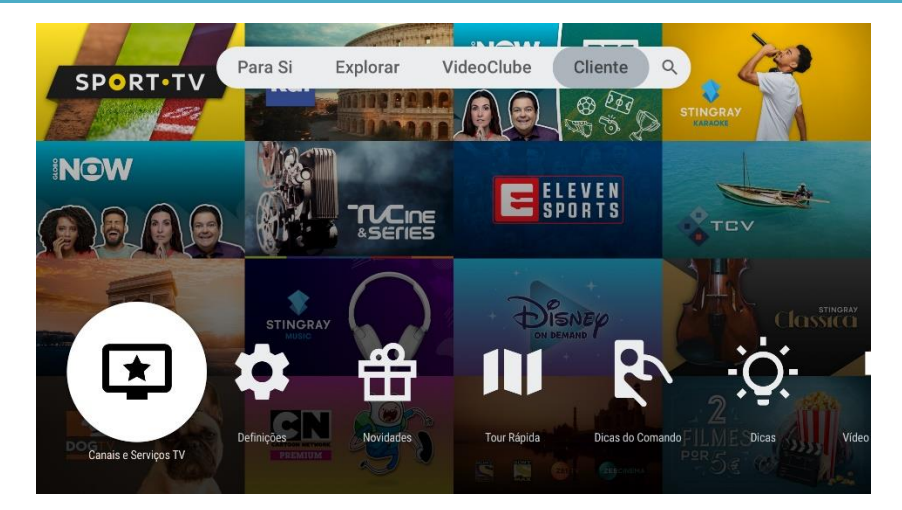

Mostre que em **Cliente** podem ser consultadas as apresentações **Bem-vindo ao Meo, Dicas do Comando, Tour rápida** e **Dicas** para aprender funcionalidades do serviço TV, comando da box ae navegação da app meo.

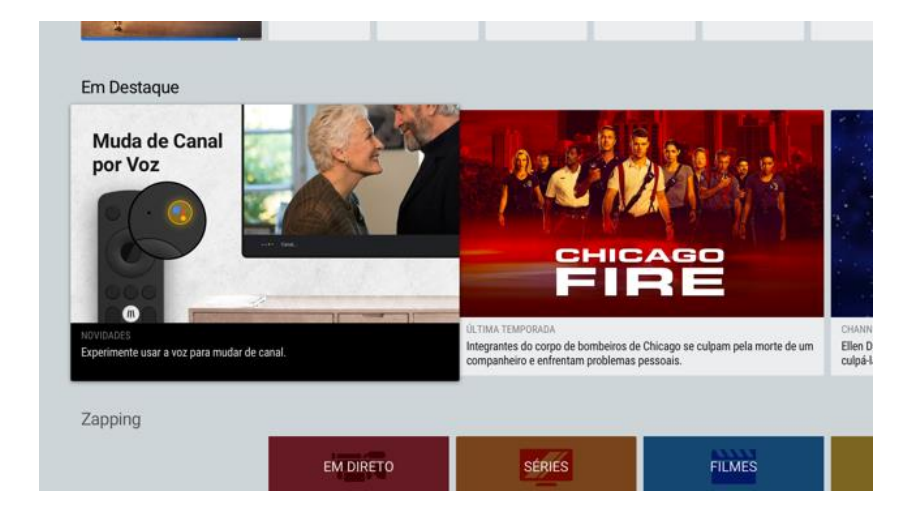

#### Demonstre o comando

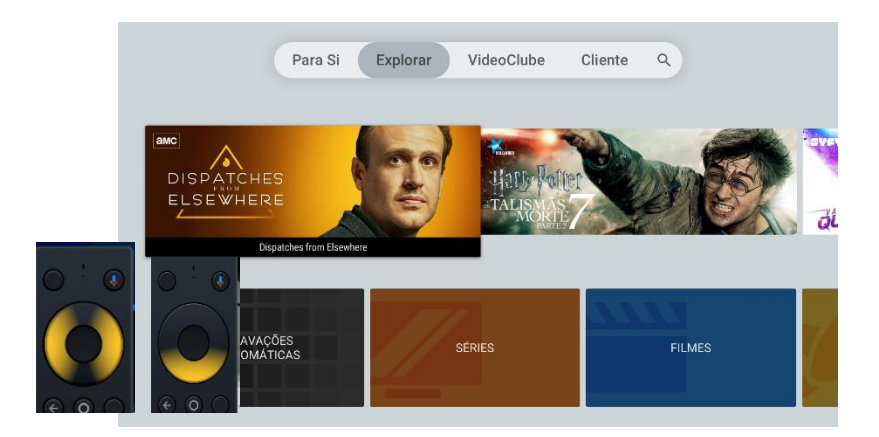

#### Gravações automáticas

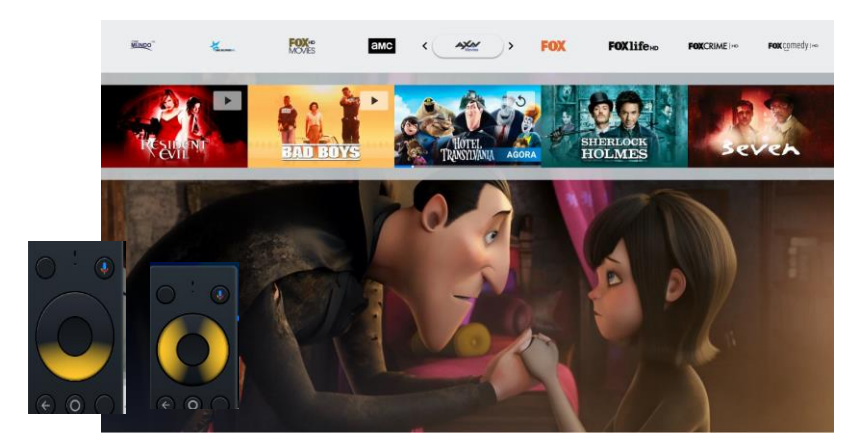

#### Mudar rapidamente de canal

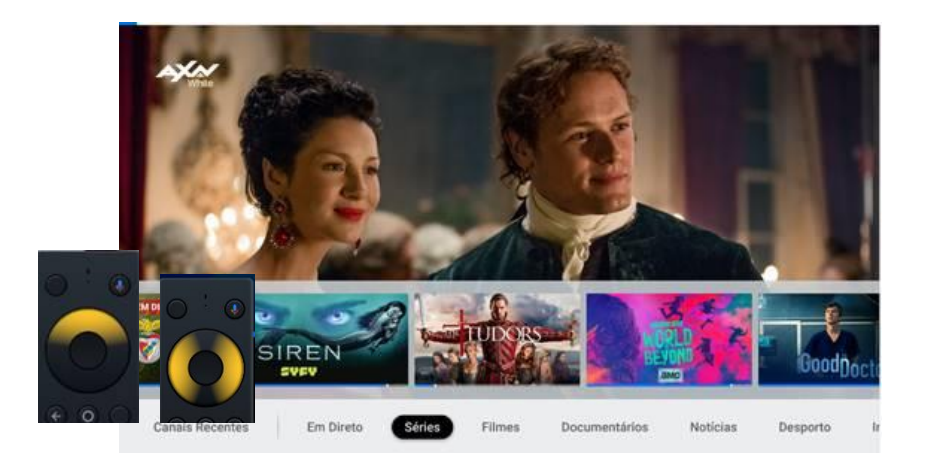

#### Mudar de temática

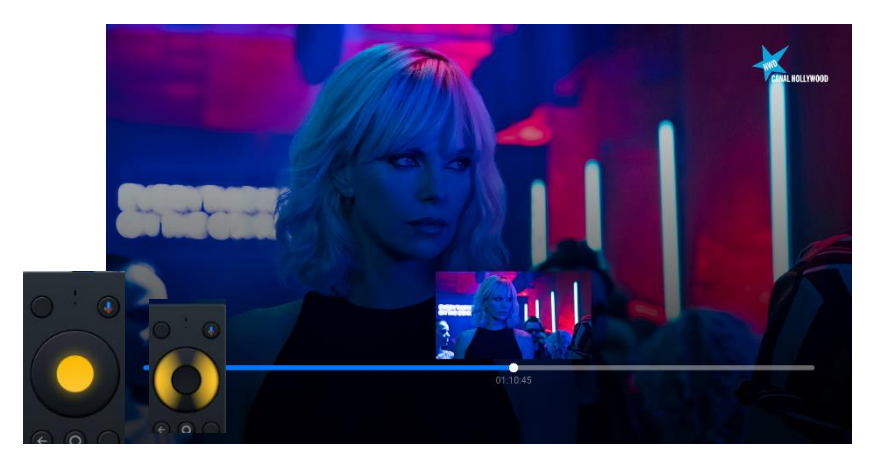

Recuar / Avançar num programa

### **Mostre os MENUS**

- PARA SI OS MEUS CANAIS, RECOMENDAÇÕES de programas, A MINHA LISTA e acesso aos conteúdos GUARDADOs
- EXPLORAR Acesso às GRAVAÇÕES AUTOMÁTICAS dos últimos 7 dias
- VIDEOCLUBE Videoclube com trailers de visualização automática
- CLIENTE
  - **DICAS** de utilização da APP MEO e comando da MEOBox Android TV 4K
  - Subscrição e cancelamento de canais premium
  - Configurações do cliente (PINs, personalização)
- ر · PESQUISA de conteúdos e TENDÊNCIAS de programas e videoclube dos clientes MEO

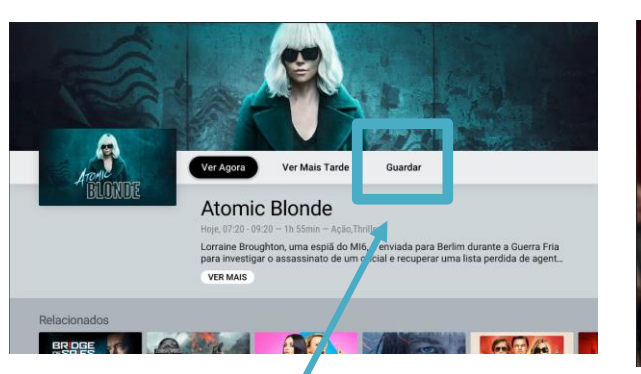

Na informação de programa, marcar para **Ver Depois** (enquanto estiver nas Gravações automáticas) ou **Guardar** (para ver quando quiser) em **A Minha Lista** 

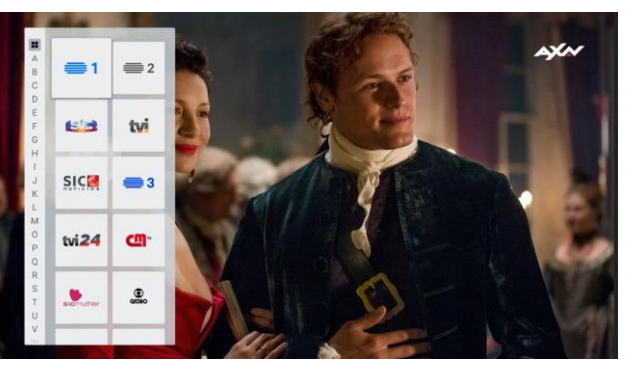

Botão do comando para acesso rápido a todos os canais

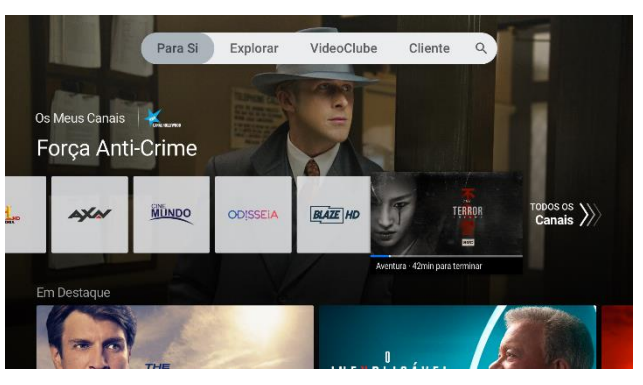

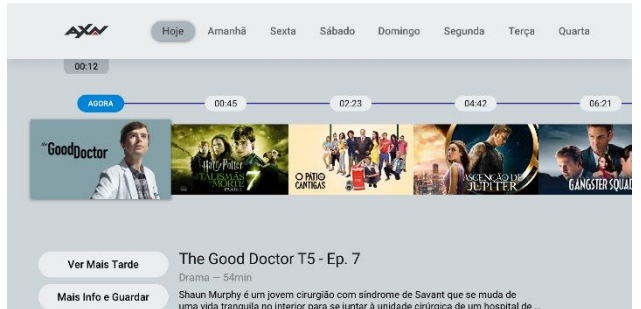

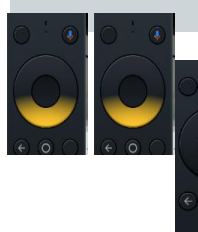

**Guia TV** com programação futura do canal

#### **Obrigado e Bom Trabalho!**

# Para mais detalhes sobre as características ou o processo de instalação desta Box, contacte o Suporte ao Técnico.

Zapping

**TODOS OS CANAIS** 

EM DIRETO

SÉRIES

FILMES

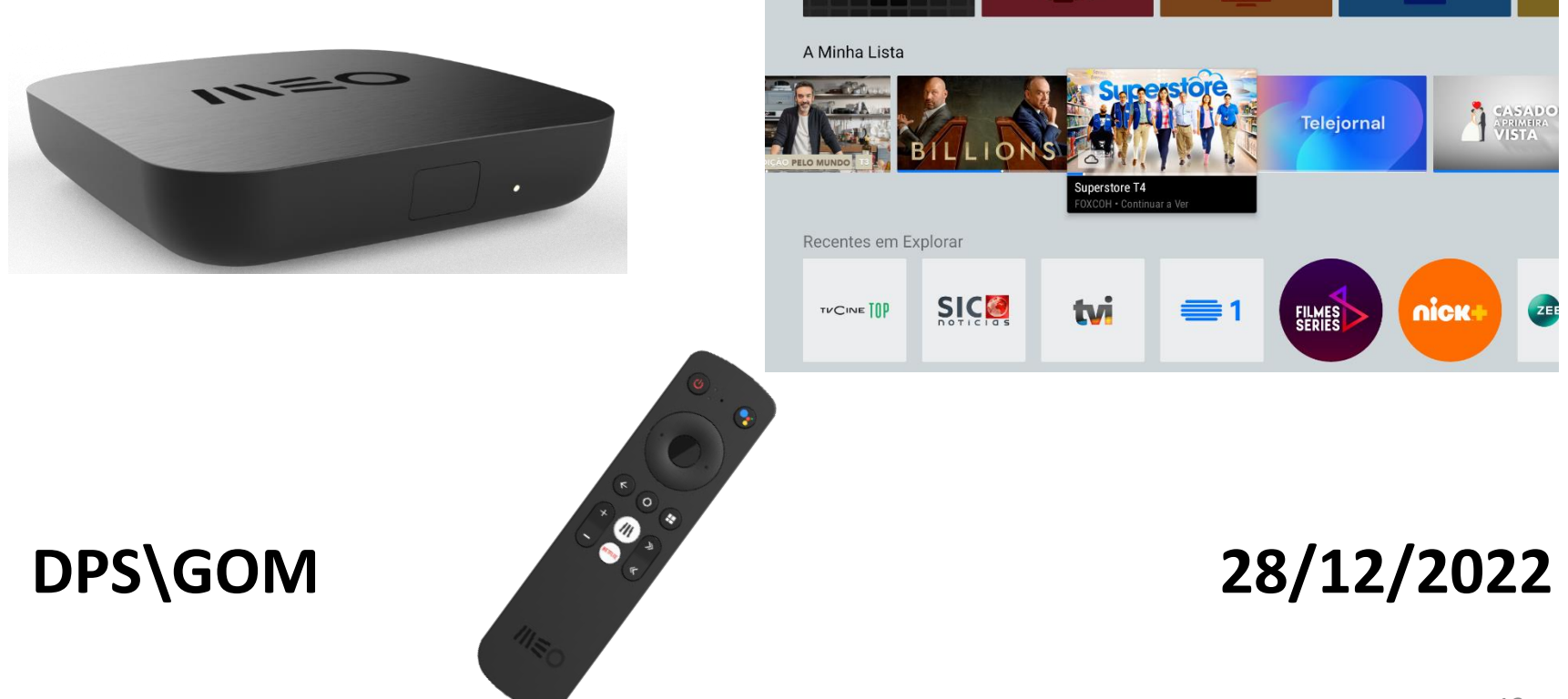